# Consultar Imóvel - Aba Registros Atendimento

Esta aba faz parte da funcionalidade **Consultar Imóvel** e apresenta os registros de atendimentos e ordens de serviços associados ao imóvel, conforme a tela abaixo:

### Observação

Informamos que os dados exibidos nas telas a seguir são fictícios, e não retratam informações de clientes. Last update: 31/08/2017 ajuda:registros\_de\_atendimentos\_ra\_os https://www.gsan.com.br/doku.php?id=ajuda:registros\_de\_atendimentos\_ra\_os&rev=1495716252 01:11

| /                                                                                                   |                                                   |                                  |                          |                                          |                  | @ G         | san -> A         | tendime          | nto ao           | Public                | >> Co             | onsultar li |
|----------------------------------------------------------------------------------------------------|---------------------------------------------------|----------------------------------|--------------------------|------------------------------------------|------------------|-------------|------------------|------------------|------------------|-----------------------|-------------------|-------------|
| Cadast                                                                                              | na Dados<br>rais Adicionais                       | Análise<br>Ligação<br>Consumo    | Histórico<br>Faturamento | Débitos<br>Imóvel                        | Pagam<br>Imós    | ento<br>rel | Devoluç<br>Imóve | ões Doc<br>I Co  | umente<br>brança | o Pa                  | rcel.             | RAIOS       |
| Dados do Imóvel                                                                                     |                                                   |                                  |                          |                                          |                  |             |                  |                  |                  |                       |                   |             |
| Imóvel:* 1947796 660.003.001.1560.000                                                               |                                                   |                                  |                          |                                          |                  |             |                  |                  |                  |                       |                   |             |
| Situação de água: SUPRIMIDO                                                                         |                                                   |                                  |                          | Situação de POTENO<br>Esgoto:            |                  |             | CIAL             |                  |                  |                       |                   |             |
| Dados Gerais do Registros de Atendimento                                                            |                                                   |                                  |                          |                                          |                  |             |                  |                  |                  |                       |                   |             |
| Número<br>do RA                                                                                     | Número Especificação E<br>do RA Especificação Ate |                                  | Data<br>Atendi           | Data de Data de<br>endimentoEncerramento |                  | to S        | ituaçá           | ăo               | M<br>Encer       | otivo<br>rament       |                   |             |
| 21594063                                                                                            | VAZAN                                             | IENTO D                          | EREDE                    | 29/                                      | 9/11/2012 3      |             | 30/11/2012       |                  | cerra            | do                    | CONC<br>DO SI     | ERVICO      |
| <u>8854904</u>                                                                                      | POR DEBITO                                        |                                  |                          | 10/                                      | 10/2008          | 10/         | 10/200           | B En             | cerra            | do                    | CONC<br>DO SI     |             |
| Inserir RA - Registro de Atendimento<br>Dados Gerais das Ordens de Serviço<br>Ordem de Data Data de |                                                   |                                  |                          |                                          |                  |             |                  |                  |                  |                       |                   |             |
| Serviço                                                                                             |                                                   | viço                             | RA                       | Situaç                                   | au (             | Gera        | ção              | Emiss            | ao               | DIST.                 | DE                | Atual       |
| <u>7687603</u>                                                                                      | VAZAMENTO L<br>REDE                               | DE                               | <u>21594063</u>          | Encerra                                  | ncerrada 29/11/2 |             | 2012             |                  |                  | OPER                  | ACAC              | DO          |
| <u>4591076</u>                                                                                      | 1076 SUPRESSAO NO En                              |                                  |                          | Encerra                                  | ada 1(           | 0/10/2      | 2008             | 10/10/2<br>21:24 | 008<br>55        | DIST.<br>OPER<br>SERT | DE<br>RACAC<br>AO | DO          |
|                                                                                                    |                                                   |                                  |                          |                                          |                  |             |                  |                  |                  |                       |                   |             |
|                                                                                                    | Comentários do Imóvel<br>Seguencial Data          |                                  |                          |                                          |                  |             |                  |                  |                  |                       |                   |             |
|                                                                                                    | Com                                               | Comentário Inc. Inclusão Usuário |                          |                                          |                  |             |                  |                  |                  |                       |                   |             |
|                                                                                                    | Come                                              | entario                          |                          |                                          |                  | oltar       |                  |                  |                  |                       |                   |             |

Cada aba conterá as informações relacionadas a um determinado assunto específico:

**Dados cadastrais** 

**Dados adicionais** 

Análise Ligação Consumo

Histórico do faturamento

Débitos do imóvel

**Pagamento Imóvel** 

Devoluções Imóvel

**Documento Cobrança** 

**Parcelamentos efetuados** 

#### **Registros de Atendimentos (RA/OS)**

Clique no *link* de uma aba, para ver o detalhamento das informações correspondentes disponíveis.

Ao clicar no link do campo Número do RA, o sistema apresenta a tela Consultar Dados do Registro de Atendimento referente ao Registro de Atendimento selecionado.

Ao clicar no link Inserir RA - Registro de Atendimento o sistema visualiza a funcionalidade para a inserção dos dados do RA.

O botão 🕮 que se encontra na mesma linha do subtítulo **Dados do Imóvel**, apresenta um *Hint* que exibe:

Inscrição do Imóvel;

•

Cliente Usuário;

Número do Hidrômetro; e

Endereço do Imóvel.

Caso o imóvel esteja na Situação de Cortado, o sistema apresenta um Hint 🔛 que exibe:

Tipo do Corte;

Motivo do Corte;

• Data do Corte; e

Número do Selo do Corte. Em todas as abas são apresentadas as seguintes informações:

Matrícula do Imóvel;

Inscrição composta do imóvel:

Localidade;

o

Setor Comercial;

Quadra;

0

Lote;

Descrição da Situação da Ligação de Água;

Descrição da Situação da Ligação de Esgoto.

Para a **DESO**, ao clicar no botão **Expandir Consulta**, o sistema acessa a tela de popup abaixo, onde é possível consultar a lista de registros de atendimento com seus respectivos dados gerais, tais como o tipo de solicitação e a unidade de atendimento:

|                 | Dados Gerais do Registros de Atendimento |                   |                                   |                        |                         |           |                         |  |  |
|-----------------|------------------------------------------|-------------------|-----------------------------------|------------------------|-------------------------|-----------|-------------------------|--|--|
| úmero do RA     | Tipo da Solicitação                      | Especificação     | Unidade de<br>Atendimento         | Data de<br>Atendimento | Data de<br>Encerramento | Situação  | Motivo<br>Encerramento  |  |  |
| <u>21594063</u> | VAZAMENTO                                | VAZAMENTO DE REDE | DIST. DE<br>OPERACAO DO<br>SERTAO | 29/11/2012             | 30/11/2012              | Encerrado | CONCLUSAO DO<br>SERVICO |  |  |
| 8854904         | SUPRESSAO PARCIAL NO<br>RAMAL            | POR DEBITO        | AQUIDABA                          | 10/10/2008             | 10/10/2008              | Encerrado | CONCLUSAO D<br>SERVICO  |  |  |
|                 |                                          |                   |                                   |                        |                         |           |                         |  |  |
|                 |                                          |                   |                                   |                        |                         |           |                         |  |  |
|                 |                                          |                   |                                   |                        |                         |           |                         |  |  |
|                 |                                          |                   |                                   |                        |                         |           |                         |  |  |

Caso haja fotos cadastradas no sistema associadas à Ordem de Serviço de um imóvel, será exibido um *link* no campo **Tipo de Serviço**. Ao passar o mouse sobre esse *link*, surgirá um *Hint*, em destaque, com a descrição **Consultar Fotos**, onde serão exibidas as fotos. Também é possível consultar as fotos, clicando no *link* do campo **Ordem de Serviço**, será exibido um *popup* detalhando os dados da OS e um *link* **Exibir Fotos da OS** (quando existir foto cadastrada para o imóvel).

| Consultar Ordem de Serviço       |                         |         |                  |                    |          |  |  |
|----------------------------------|-------------------------|---------|------------------|--------------------|----------|--|--|
| Dados Gerais da Ordem de Serviço |                         |         |                  |                    |          |  |  |
| Número da OS:                    | 27999                   | 762     | Situação da OS:  | PENDENTE           |          |  |  |
| Número do RA:                    | 38502622                |         | Situação do RA:  | ENCERRADO          |          |  |  |
| Data da Geração:                 | 04/07/                  | 2012    |                  |                    |          |  |  |
| Tipo do Serviço:                 | 613                     | EST     | OURAMENTO DIS    | T.(ATE 100MM)      |          |  |  |
| Observação:                      |                         |         |                  |                    |          |  |  |
| Valor do Serviço Original:       | Valor do Serviço Atual: |         |                  |                    |          |  |  |
| Prioridade Original:             | URGENTE - INICIO ATE 2H |         |                  |                    |          |  |  |
| Prioridade Atual:                | URGENTE - INICIO ATE 2H |         |                  |                    |          |  |  |
| Unidade da Geração da OS:        | 969                     | OLIN    | IDA - OPERACION  | AL                 |          |  |  |
| Usuário da Geração da OS:        | 10007                   | E SAV   | IO LUIZ DE ANDRA | DE CAVALCANTE      |          |  |  |
| Data da Última Emissão:          |                         |         |                  | Exibir Fotos da OS |          |  |  |
| Dados da Programação             |                         |         |                  |                    |          |  |  |
| Dad                              | dos do Lo               | ocal da | Ocorrência       |                    |          |  |  |
| Históri                          | co Motivo               | os OS I | Não Encerradas   |                    |          |  |  |
| Fechar                           |                         |         |                  |                    | Encerrar |  |  |

Quando não existir fotos cadastradas o Hint não aparecerá.

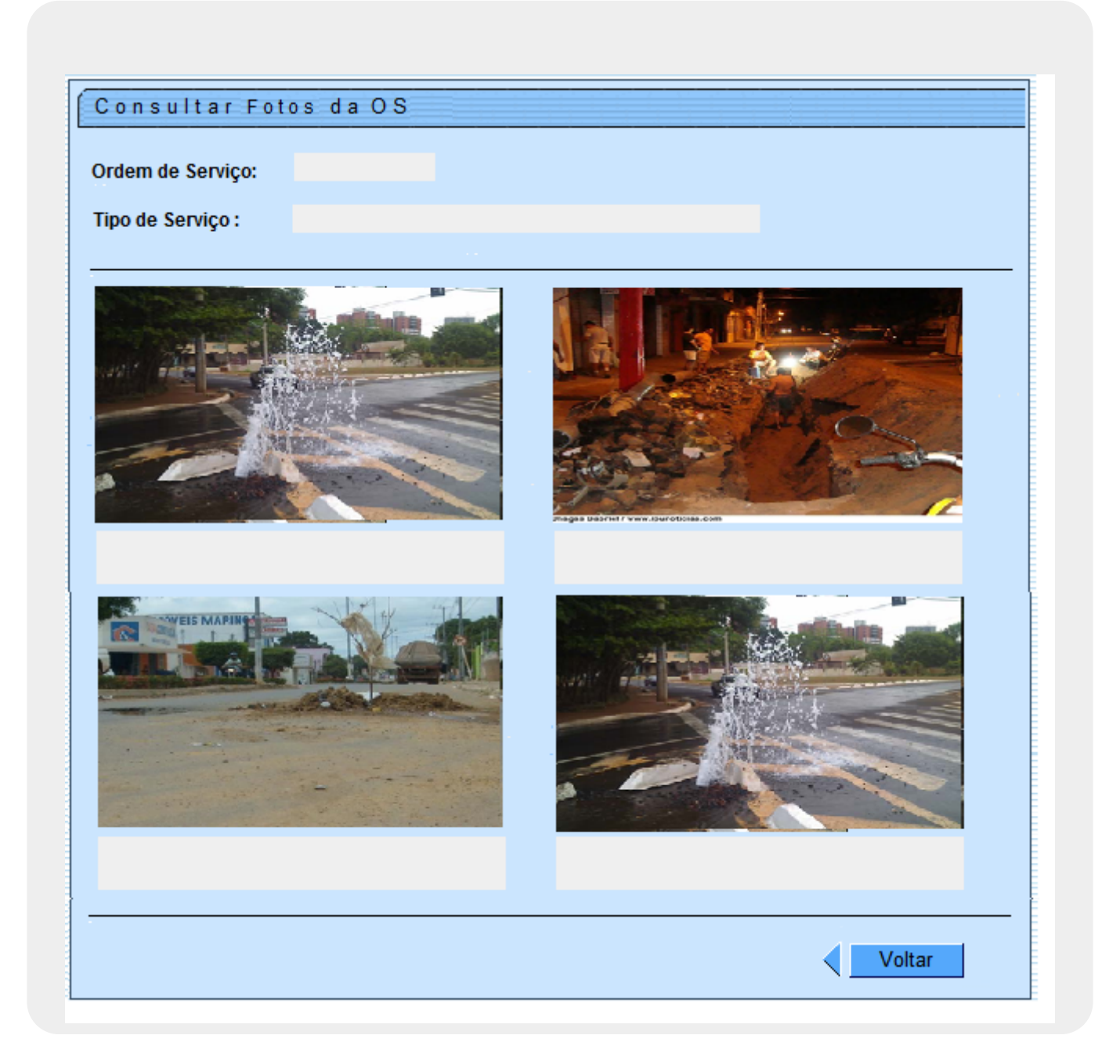

Ao clicar no *link* do campo **Ordem de Serviço**, o usuário terá a possibilidade de consultar a ordem de serviço do imóvel selecionado.

| Consultar Ordem de Serviço       |                           |                    |          |          |  |  |  |
|----------------------------------|---------------------------|--------------------|----------|----------|--|--|--|
| Dados Gerais da Ordem de Serviço |                           |                    |          |          |  |  |  |
| Número da OS:                    | 25461071                  | Situação da OS:    | PENDENTE |          |  |  |  |
| Número do RA:                    | 36881947                  | Situação do RA:    | PENDENTE |          |  |  |  |
| Data da Geração:                 | 31/01/2012                |                    |          |          |  |  |  |
| Tipo do Serviço:                 | 1001 INST.                | DE RAMAL PRED.     | ROMETRO  |          |  |  |  |
| Observação:                      |                           |                    |          | :        |  |  |  |
| Valor do Serviço Original:       | 0                         | Valor do Serviço   | Atual:   |          |  |  |  |
| Prioridade Original:             | INICIO ATE 72H            |                    |          |          |  |  |  |
| Prioridade Atual:                | INICIO ATE 72H            |                    |          |          |  |  |  |
| Unidade da Geração da OS:        | 9756 ATENDIMENTO INTERNET |                    |          |          |  |  |  |
| Usuário da Geração da OS:        | 99814! INTERNET           |                    |          |          |  |  |  |
| Data da Última Emissão:          |                           |                    |          |          |  |  |  |
|                                  | Dados do L                | ocal da Ocorrência |          |          |  |  |  |
| Fechar                           |                           |                    |          | Encerrar |  |  |  |

## **Preenchimento dos Campos**

| Campo  | Orientações para Preenchimento                                                                                                    |
|--------|----------------------------------------------------------------------------------------------------|
| Imóvel | Campo obrigatório - Informe o número do imóvel, ou clique no botão 🗣 para<br>consultar a matrícula desejada.<br>Ao informar a matrícula, o sistema exibe a inscrição do imóvel (ao lado do campo<br>matrícula); a situação de água; e a situação de esgoto. |
|        | Para apagar os dados do imóvel da tela, clique no botão 🔗 ao lado do campo de inscrição do imóvel.                                                                                                    |
|        | Ao clicar no botão 🚧 ao lado da constante <b>Dados do Imóvel</b> , o sistema exibe os<br>dados sobre o imóvel, quais sejam: Inscrição; Cliente Usuário; Hidrômetro; e Endereço.                                                                             |
|        | Um segundo botão 🔛 poderá surgir ao lado do anterior, quando existir fotos cadastradas para a ordem de serviço associada ao imóvel.                                                                                                    |
|        | Ao clicar no botão 🕮 ao lado do campo <b>Situação de Água</b> , o sistema exibe os<br>dados sobre o corte:<br>Tipo do Corte;<br>Motivo do Corte;                                                                                                    |
|        | Data do Corte;<br>Número do Selo do Corte.                                                                                                    |

| Campo               | Orientações para Preenchimento                                                                                                    |
|---------------------|----------------------------------------------------------------------------------------------------|
| Número do<br>RA     | O sistema exibe os dados gerais dos registros de atendimento, quais sejam:<br>Especificação;<br>Data de Atendimento;<br>Data de Encerramento;<br>Situação; e<br>Motivo do Encerramento.<br>Para obter mais detalhes sobre o Registro de Atendimento (RA), clique no <i>link</i><br>correspondente. Feito isso, o sistema exibe um popup para <b>Consultar Dados do</b><br><b>Registro de Atendimento</b> . |
| Ordem de<br>Serviço | O sistema exibe os dados gerais da ordem de serviço, quais sejam:<br>Tipo de Serviço;<br>Número de RA;<br>Situação;<br>Data Geração;<br>Data de Emissão; e<br>Unidade Atual.<br>Para obter mais detalhes sobre a Ordem de Serviço (OS), clique no <i>link</i><br>correspondente e o sistema exibe um popup para <b>Consultar Ordem de Serviço</b> .                                                        |

## Funcionalidade dos Botões

| Botão             | Descrição da Funcionalidade                                                                                                    |
|-------------------|----------------------------------------------------------------------------------------------------|
| R                 | Utilize este botão para consultar o imóvel.                                                                                                    |
| 8                 | Utilize este botão para apagar o conteúdo do campo em exibição.                                                                                                    |
| €                 | Utilize este botão para exibir o detalhamento sobre o<br>campo ao lado.<br>O <i>Hint</i> na linha de Dados do Imóvel exibe os dados, e o<br><i>hint</i> ao lado da Situação de Água somente será exibido<br>quando o imóvel estiver na situação de cortado,<br>contendo os dados do corte. |
| Voltar            | Utilize este botão para voltar para a aba anterior.                                                                                                    |
| Fechar            | Utilize este botão para fechar o popup.                                                                                                    |
| Cancelar          | Utilize este botão para fechar esta funcionalidade e voltar para a tela inicial do sistema.                                                                                                    |
| Expandir Consulta | Utilize este botão para expandir a consulta sobre o<br>Registro de Atendimento.                                                                                                    |

### Referências

**Consultar Imóvel** 

**Inserir Registro de Atendimento** 

**Registro de Atendimento** 

Gerar Ordem de Serviço

Last update: 31/08/2017 ajuda:registros\_de\_atendimentos\_ra\_os https://www.gsan.com.br/doku.php?id=ajuda:registros\_de\_atendimentos\_ra\_os&rev=1495716252 01:11

#### **Termos Principais**

#### **Registro de Atendimento**

Clique aqui para retornar ao Menu Principal do GSAN

From: https://www.gsan.com.br/ - Base de Conhecimento de Gestão Comercial de Saneamento

Permanent link: https://www.gsan.com.br/doku.php?id=ajuda:registros\_de\_atendimentos\_ra\_os&rev=149571625

Last update: 31/08/2017 01:11

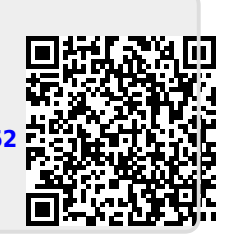